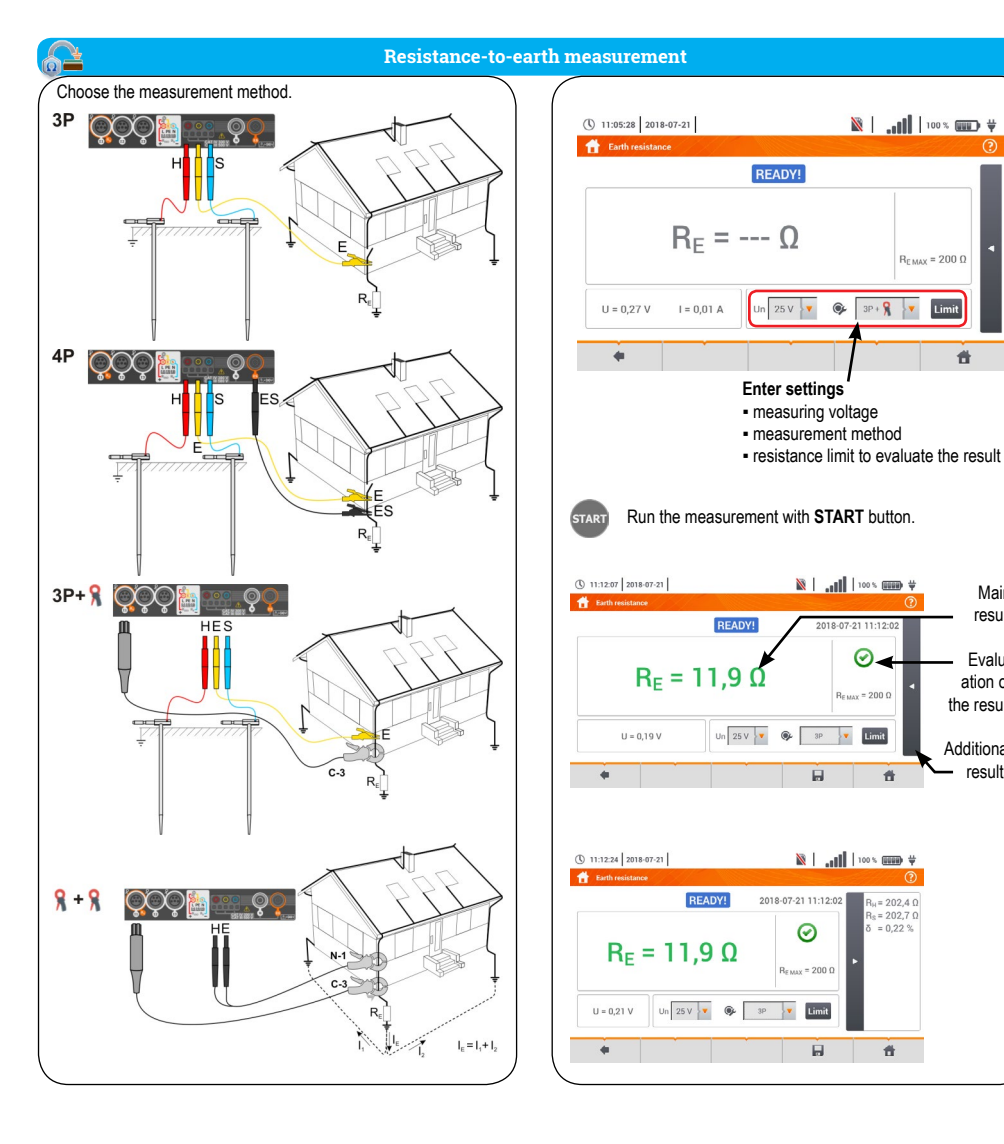

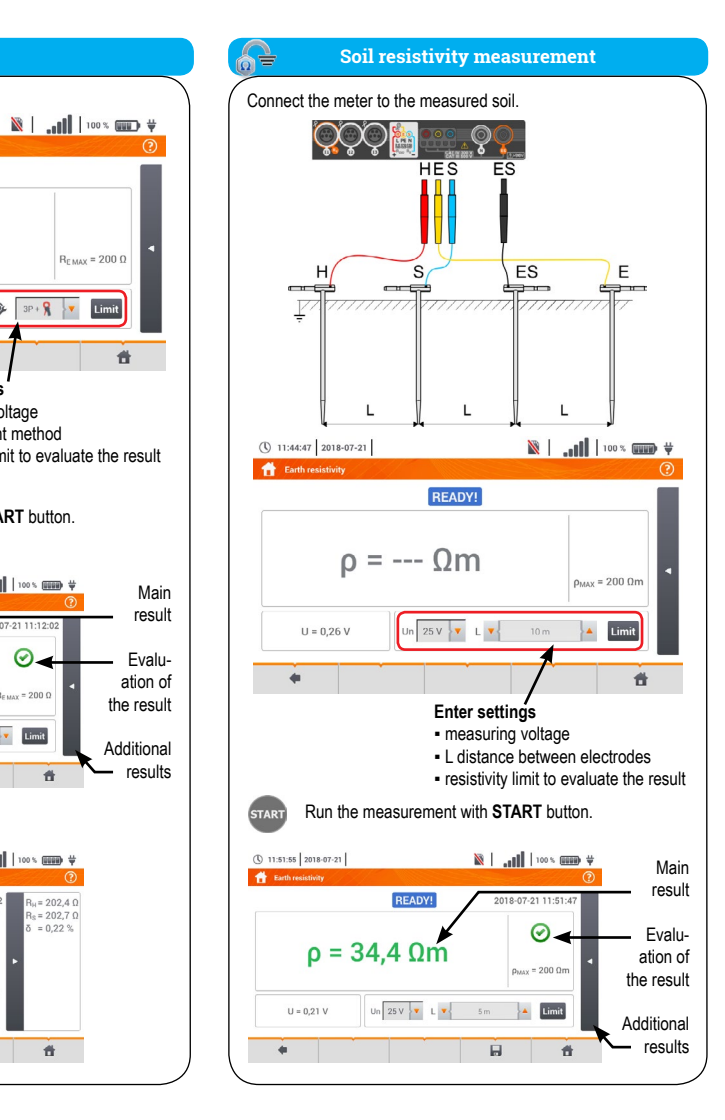

 $\odot$ 

Ť

Ť.

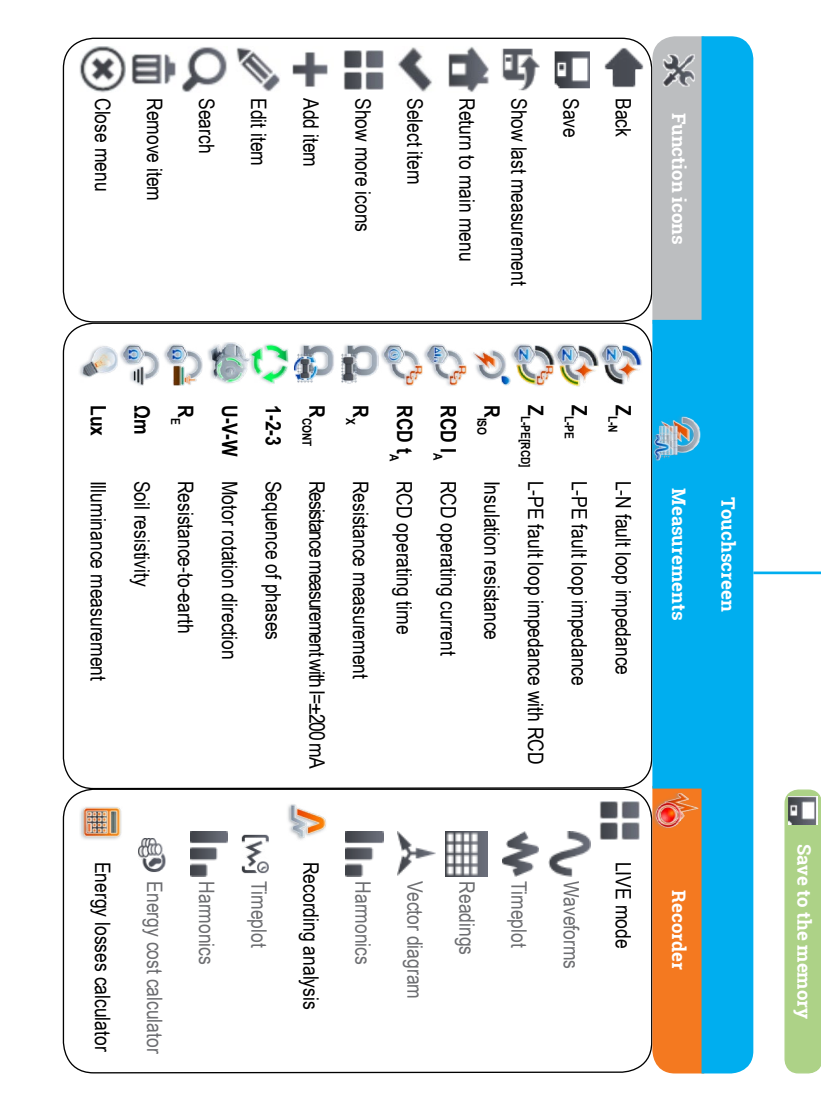

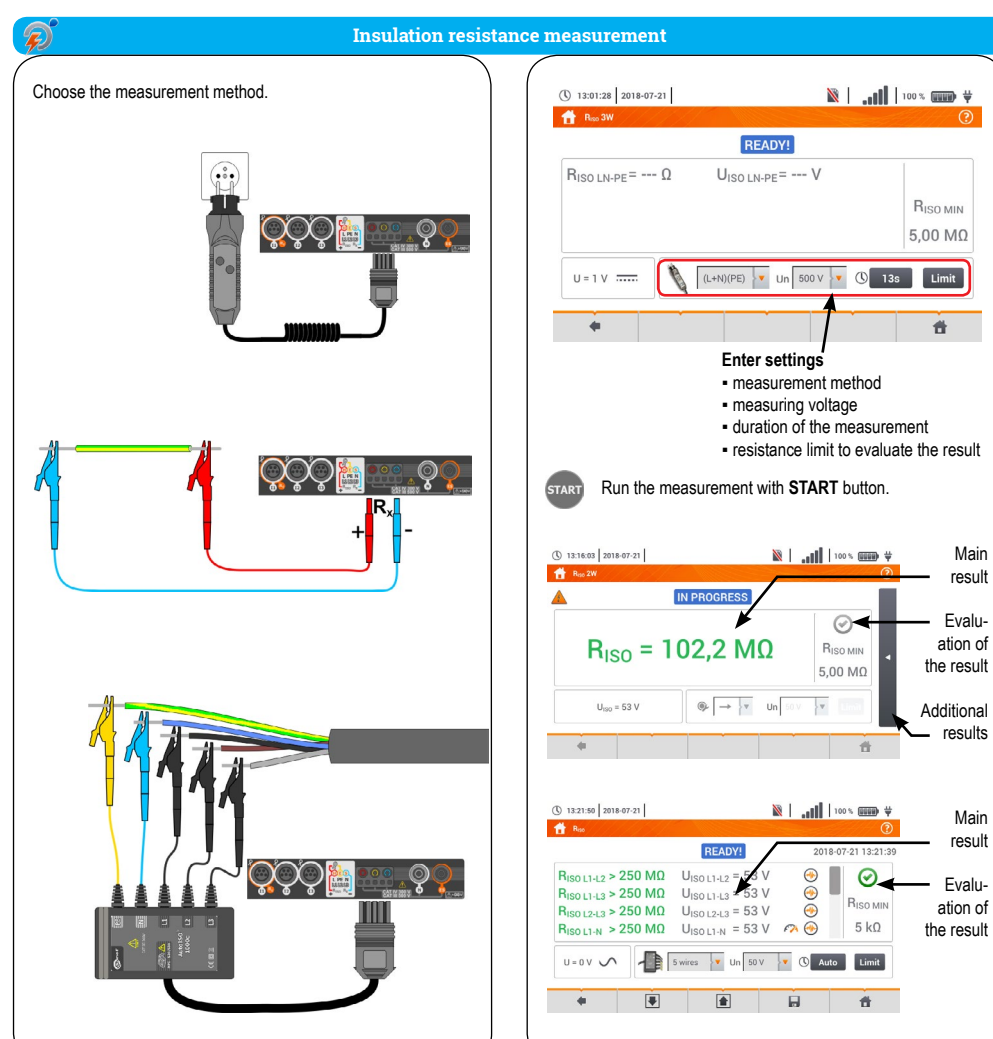

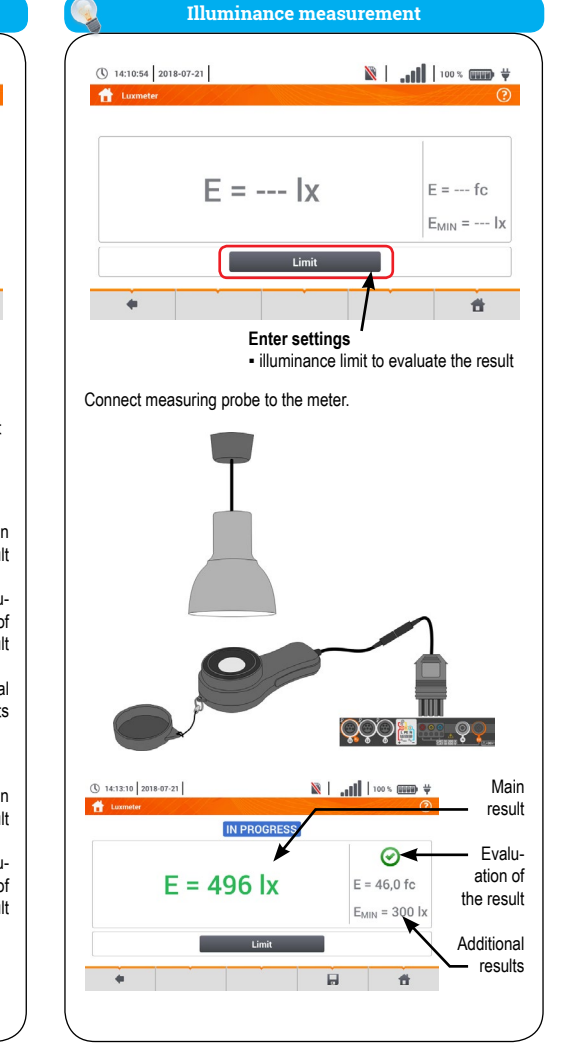

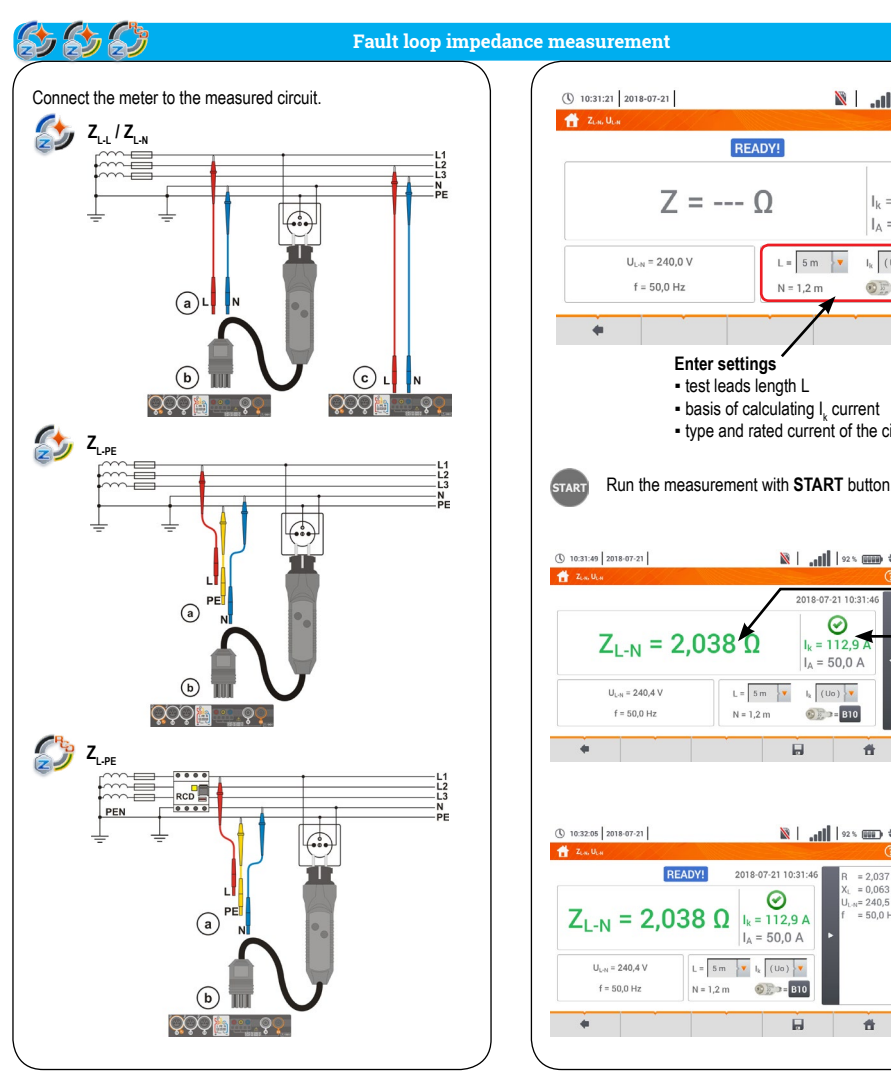

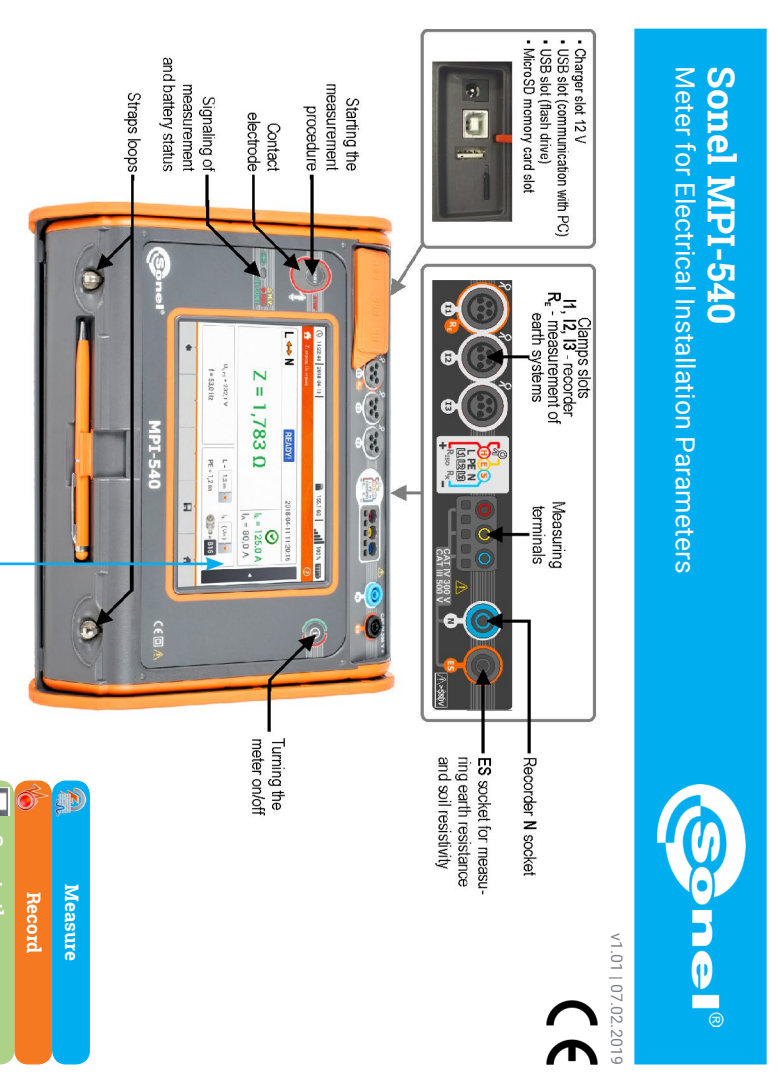

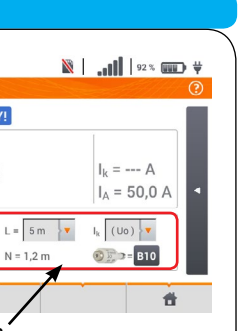

- type and rated current of the circuit breaker

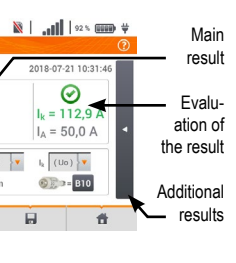

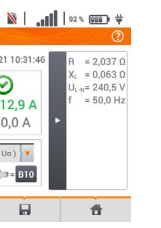

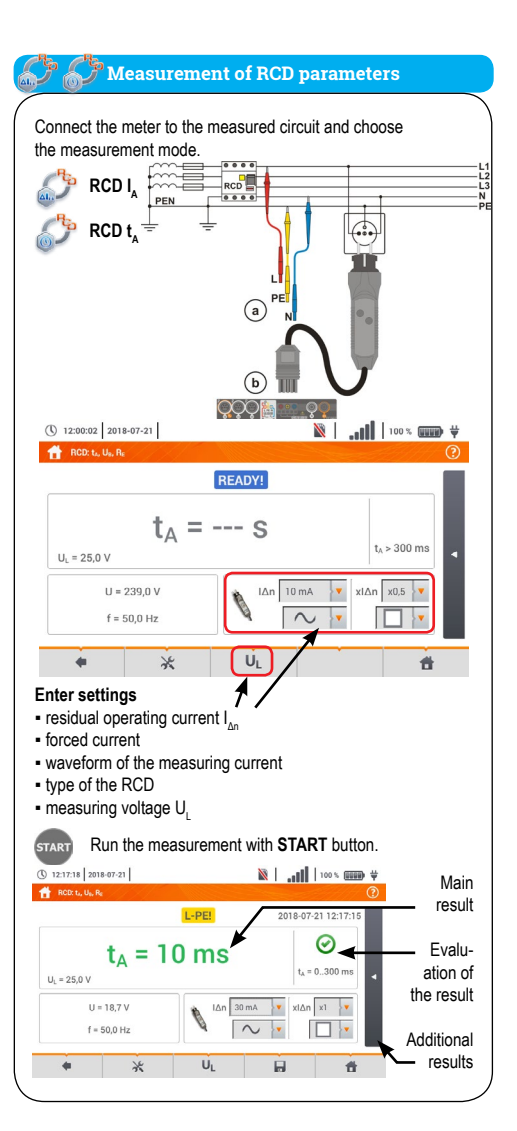

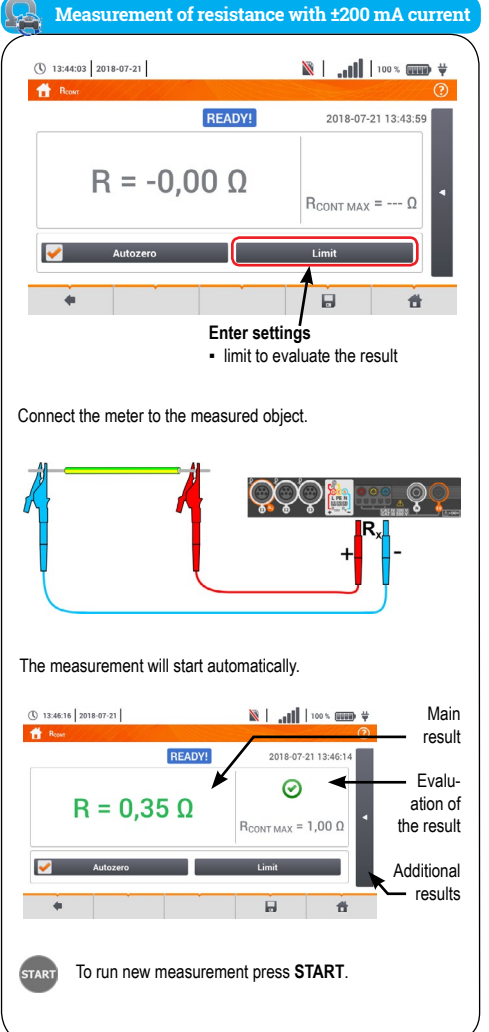

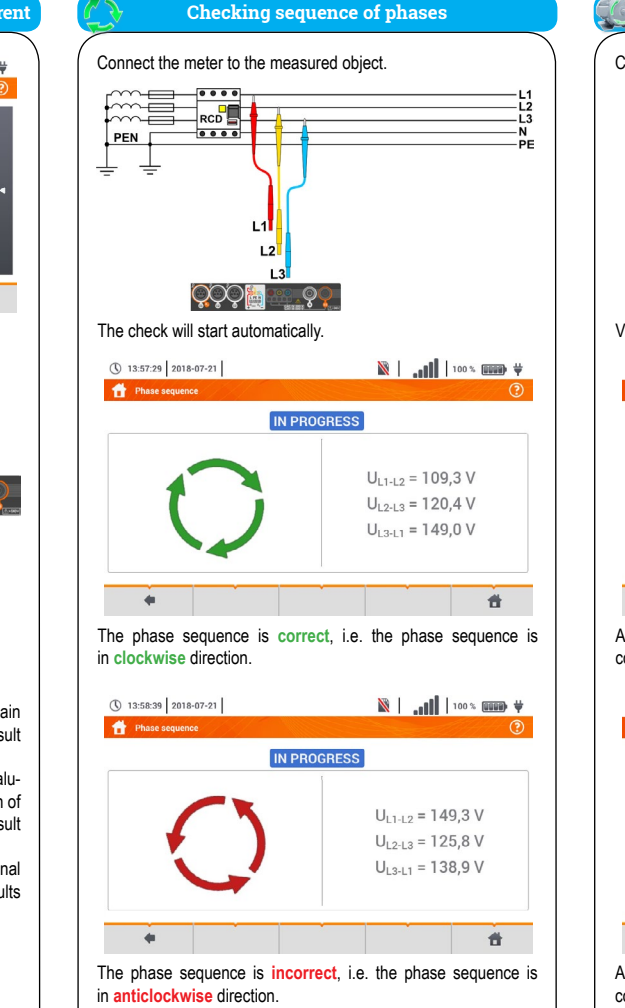

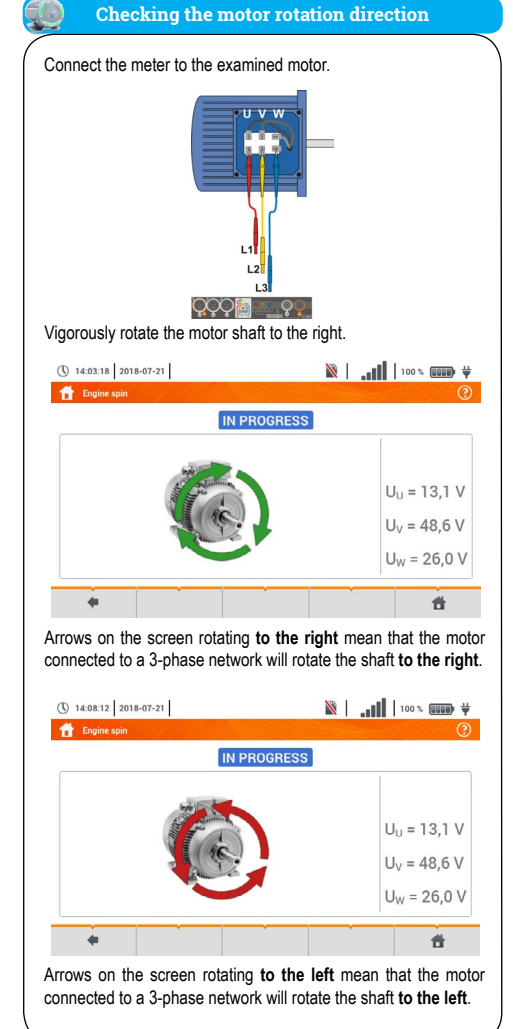

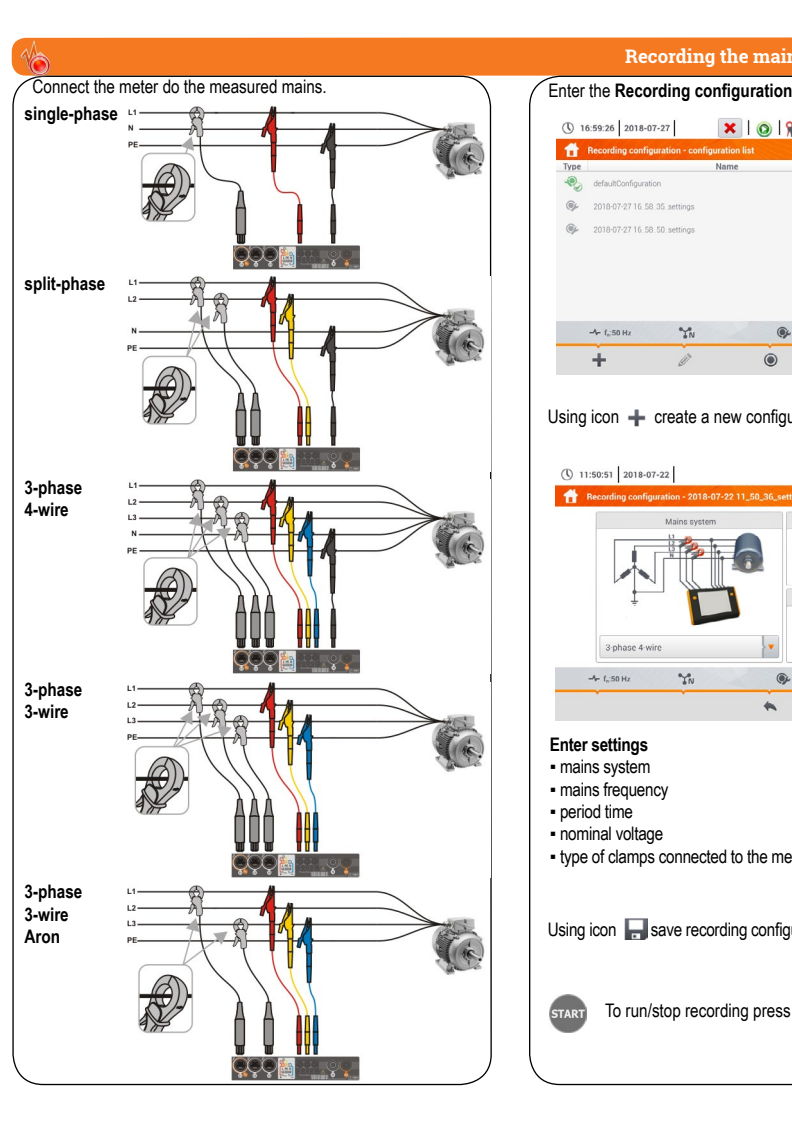

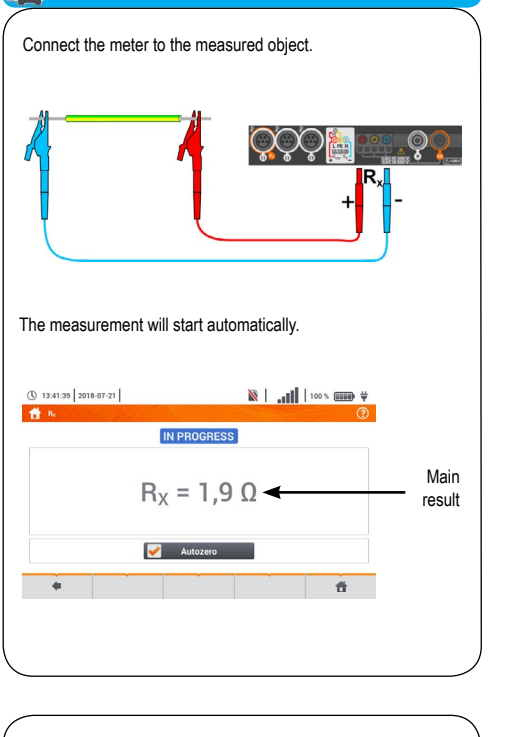

**Resistance measurement** 

H

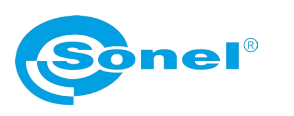

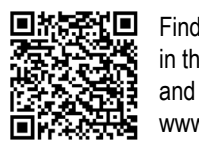

Find more information in the user manual and on our website www.sonel.pl/en

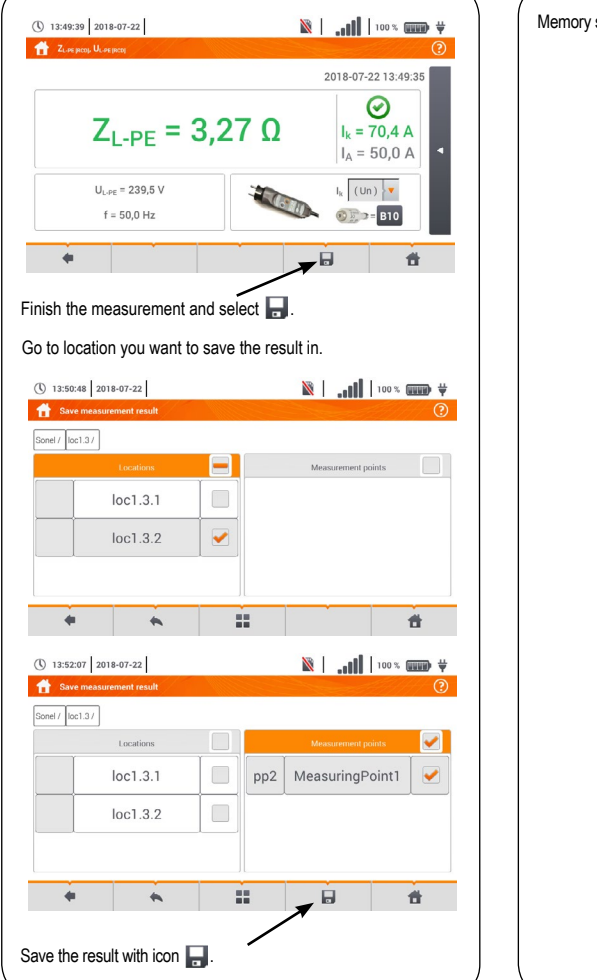

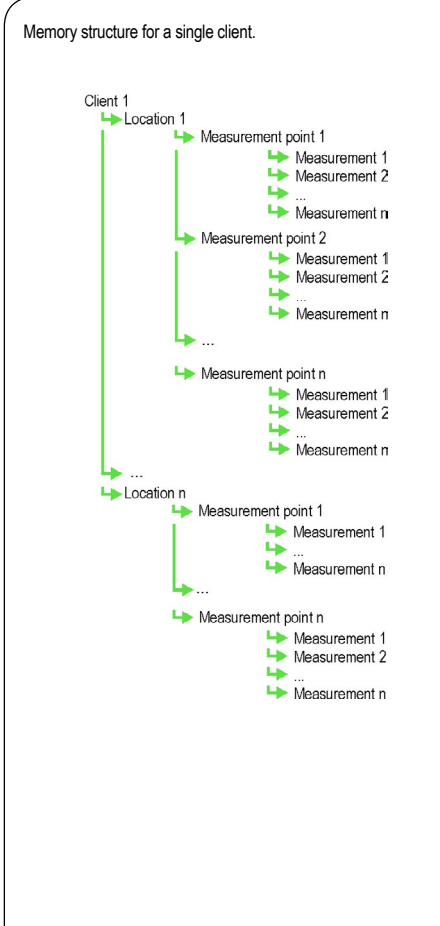

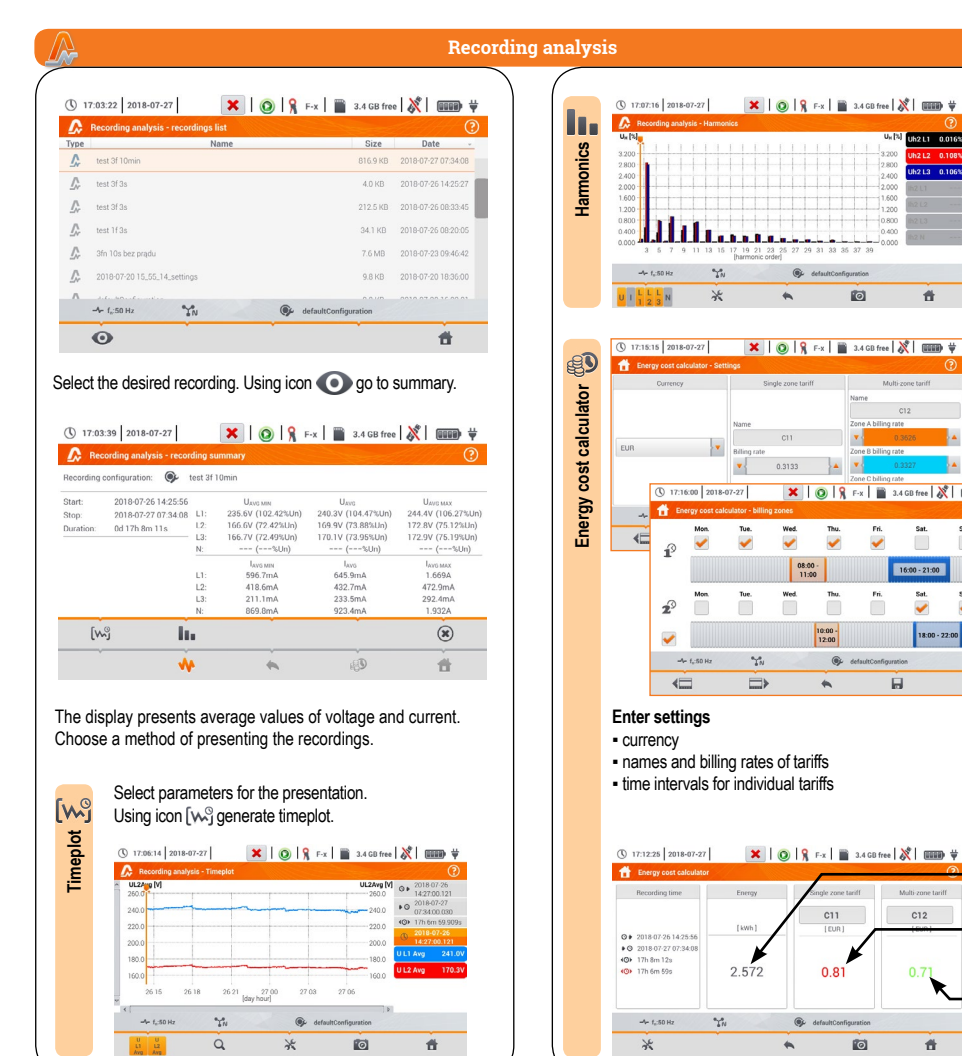

| ns parameters              |
|----------------------------|
| n menu.                    |
| 💡 F-X 📄 3.4 GB free 🐰 🚥 🖶  |
| ()                         |
| * Size Date                |
| 1.7 KB 2018-07-27 16:58:45 |
| 1.7 KB 2018-07-27 16:59:01 |
|                            |
|                            |
|                            |
| defaultConfiguration       |
| <b>f</b>                   |
|                            |
| uration.                   |
|                            |
| 🔘 🔒 F-x 📓 🕺 💷              |
| ttings*                    |
| Frequency Nominal voltage  |
| 50Hz ¥ 230/400 ¥ V         |
| Period time Clamps type    |
| 10s Fx Fx                  |
| defaultConfiguration       |
| i di                       |
|                            |
|                            |
|                            |
|                            |
|                            |
| eter                       |
|                            |
| nuration                   |
| yulalon.                   |
|                            |
| START.                     |

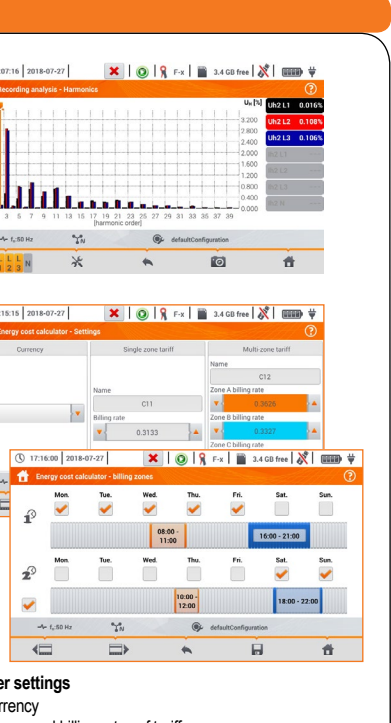

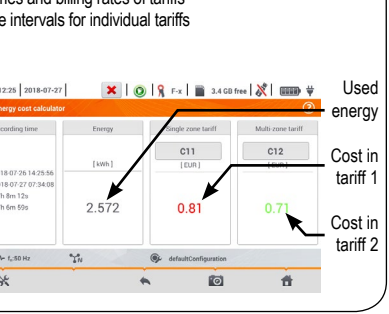

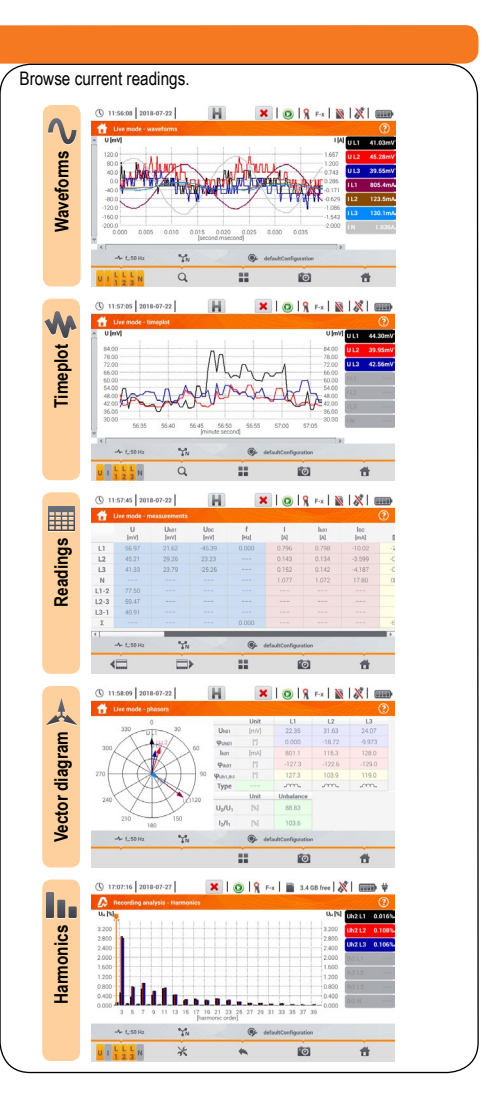

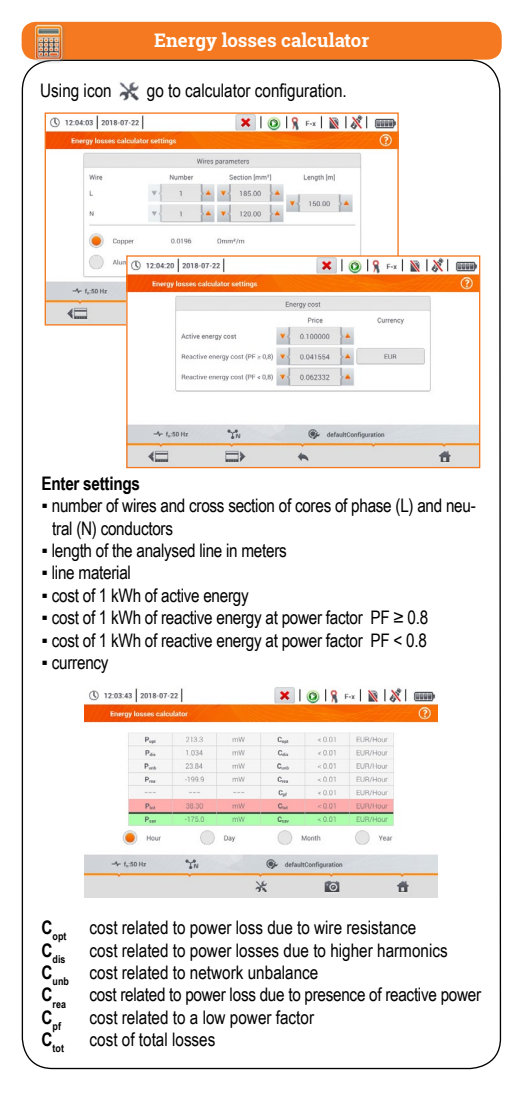